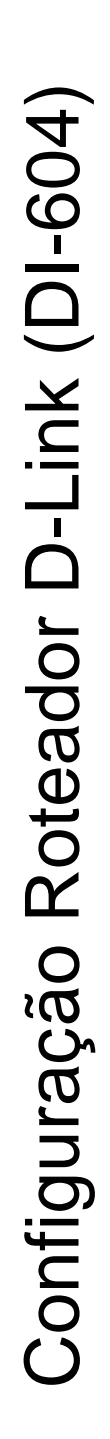

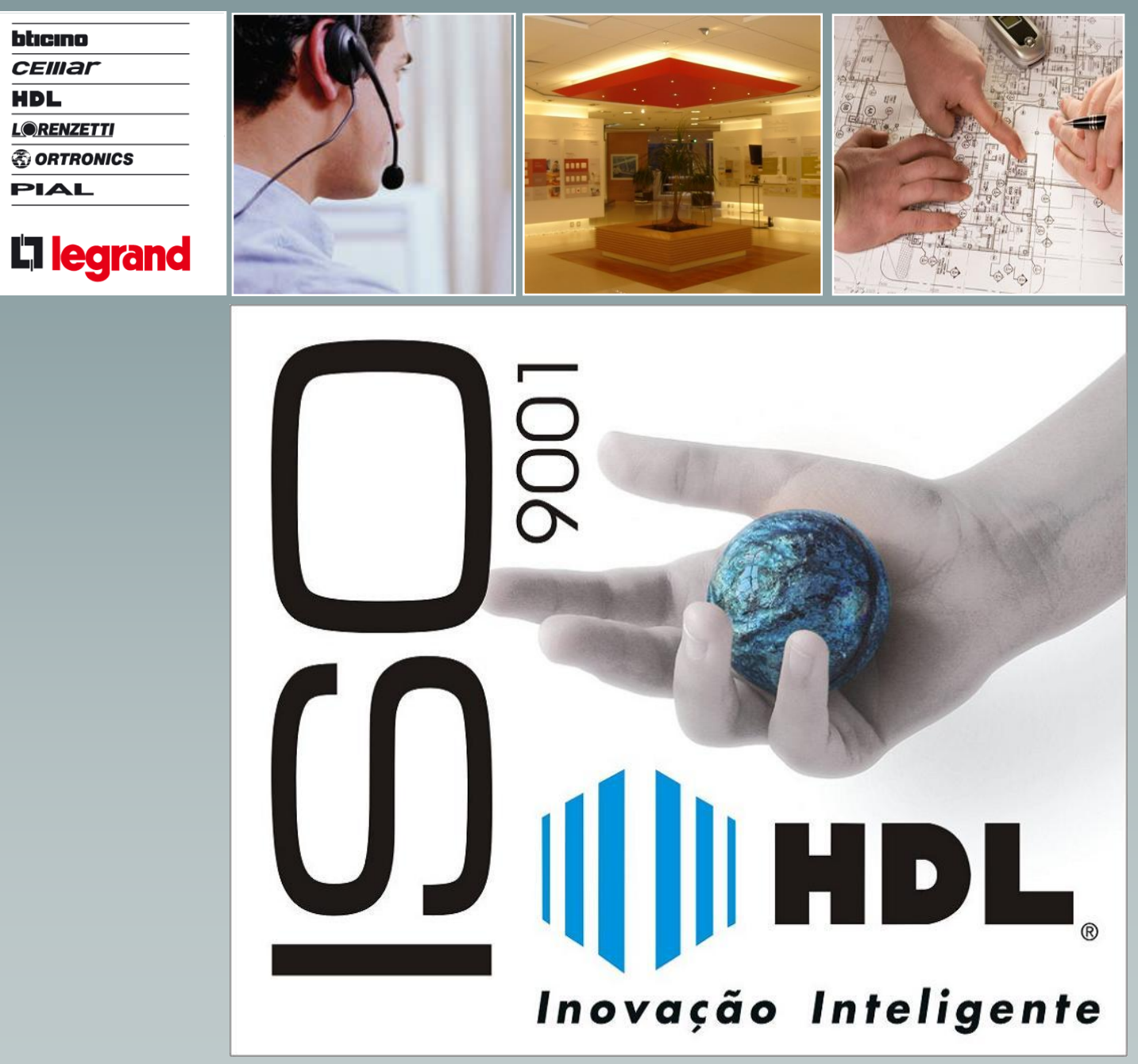

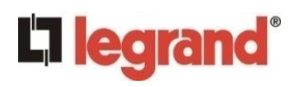

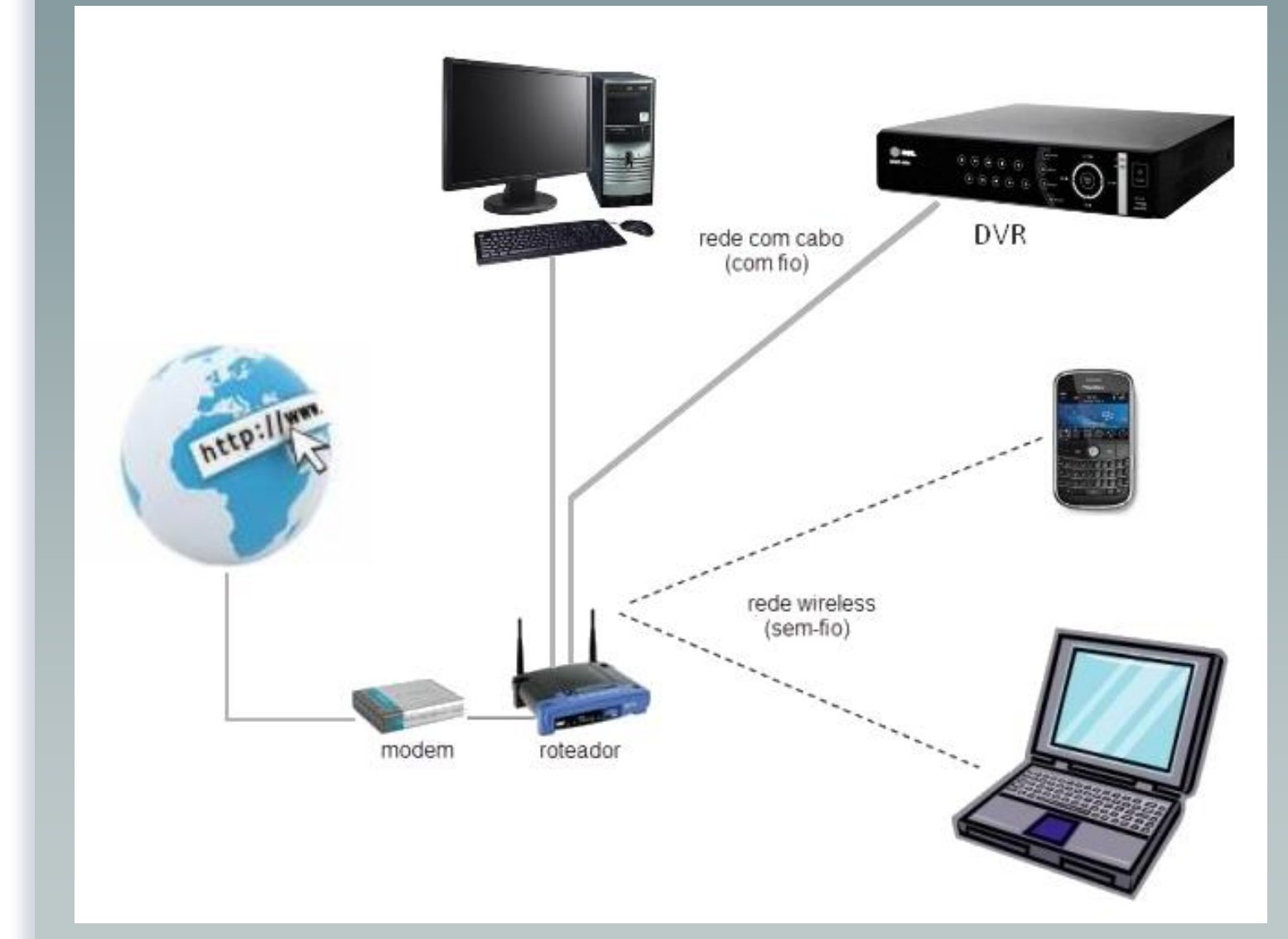

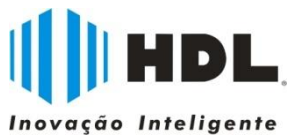

# Dados de entrada/configuração:

- 1- Internet: IP fixo ou dinâmico ?
- 2- DDNS: Padrão ou DYNDNS ?
  - Padrão: nome do DVR
  - DYNDNS: Fazer cadastro e criar usuário e senha.
    - Ativar o serviço de atualização de IP.
    - Dynamic DNS service
- 3- Verificar endereço IP do roteador (Gateway).
- 4- Determinar endereço de rede (interno).
- 5- Determinar portas de acesso.
- 6- MAC Address do DVR

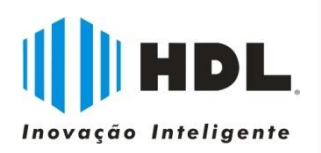

## **L**legrand<sup>®</sup>

No navegador (browser), digitar o IP do roteador (Gateway)Em seguida, serão solicitados os dados de usuário e senha.

| 🔁 🚧 🖌 🔽 urth (1195-109-0  | .1/                                                                                                    | Y *7                                                                                                    | X Google Brasil            |                   |
|---------------------------|----------------------------------------------------------------------------------------------------|----------------------------------------------------------------------------------------------------|----------------------------|-------------------|
| M McAfee SiteAdvisor -    |                                                                                                    |                                                                                                    |                            |                   |
| 🔆 🏟 🔘 http://192.168.0.1/ |                                                                                                    | - 6                                                                                                    | - 🖶 🕇 🔂 Pá                 | gina 🝷 🌍 Ferramer |
|                           | Conectar a 192.168.0<br>O servidor 192.168.0.1 er<br>usuário e uma senha.<br>Aviso: este servidor está s<br>usuário e da senha de um<br>básica, sem conexão segu<br>Nome de usuário:<br>Senha: | D.1<br>n DI-604 requer um r<br>solicitando o envio do<br>modo sem segurança<br>ra).<br>admin<br>embrar minha senha | rome de<br>a (autenticação |                   |

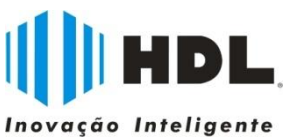

### Tela inicial (Menu) do roteador. Obs: Este modelo não tem rede wireless.

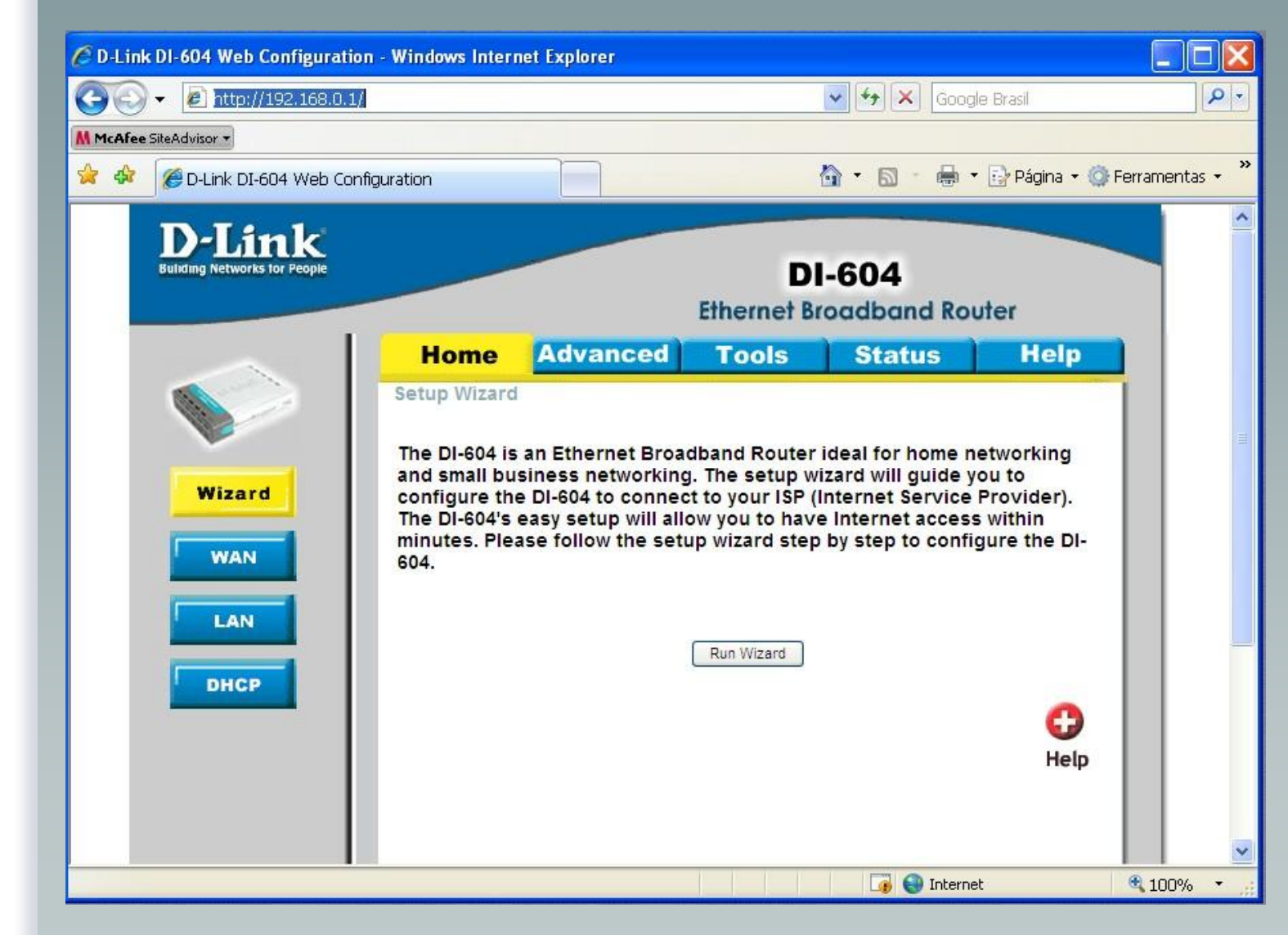

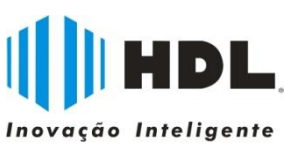

**L**legrand<sup>®</sup>

## **L**legrand<sup>®</sup>

#### - Habilitar DHCP

- Determinar faixa de endereços IP (inicial e final)
- Atribuir um endereço IP fixo para o DVR (através do MAC Address)

|                                                                                      |                                                                          | Ethernet Br               | roadband Ro        | outer         |
|--------------------------------------------------------------------------------------|--------------------------------------------------------------------------|---------------------------|--------------------|---------------|
| Home                                                                                 | Advanced                                                                 | Tools                     | Status             | Help          |
| DHCP Server<br>The DI-604 can                                                        | be setup as a DHCP S                                                     | Server to distribut       | e IP addresses to  | the LAN netwo |
| DHCP Server                                                                          | ⊙ En                                                                     | abled ODisable            | ed                 |               |
| Starting IP Add                                                                      | ress 192.10                                                              | 58.0. 100                 |                    |               |
| Ending IP Addr                                                                       | ess 192.10                                                               | 58.0. 199                 |                    |               |
| Lease Time                                                                           | 1 WEE                                                                    | K 😽                       |                    |               |
| Static DHCP<br>Static DHCP is                                                        | used to allow DHCP s                                                     | erver to assign s         | ame IP to specific | MAC address   |
| Static DHCP<br>Static DHCP is<br>Name                                                | used to allow DHCP s<br>〇 Enabled 〇 Disab                                | erver to assign s<br>Iled | ame IP to specific | MAC address   |
| Static DHCP is<br>Static DHCP is<br>Name [<br>IP Address                             | used to allow DHCP s<br>C Enabled C Disab                                | erver to assign s<br>iled | ame IP to specific | MAC address   |
| Static DHCP is<br>Static DHCP is<br>Name<br>IP Address<br>MAC Address                | used to allow DHCP s<br>C Enabled C Disab                                | erver to assign s<br>iled | ame IP to specific | MAC address   |
| Static DHCP is<br>Static DHCP is<br>Name<br>IP Address<br>MAC Address<br>DHCP Client | used to allow DHCP s<br>C Enabled C Disab<br>192.168.0.                  | erver to assign s<br>led  | ame IP to specific | MAC address   |
| Static DHCP is<br>Static DHCP is<br>Name<br>IP Address<br>MAC Address<br>DHCP Client | used to allow DHCP s C Enabled C Disab 192.168.0.                        | erver to assign s         | ame IP to specific | MAC address   |
| Static DHCP is<br>Static DHCP is<br>Name<br>IP Address<br>MAC Address<br>DHCP Client | used to allow DHCP s C Enabled C Disab 192.168.0.                        | erver to assign s         | ame IP to specific | MAC address   |
| Static DHCP is<br>Static DHCP is<br>Name<br>IP Address<br>MAC Address<br>DHCP Client | used to allow DHCP s C Enabled C Disab 192.168.0.                        | erver to assign s         | ame IP to specific | MAC address   |
| Static DHCP is<br>Name  <br>IP Address<br>MAC Address<br>DHCP Client                 | used to allow DHCP s C Enabled C Disab 192.168.0 select one Clients List | erver to assign s         | ame IP to specific | MAC address   |

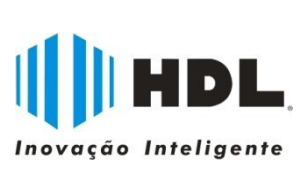

| Link<br>Networks for People         |                                                                        | DI-604<br>Ethernet Broadband Router |                          |                        |                          |                      |            |  |
|-------------------------------------|------------------------------------------------------------------------|-------------------------------------|--------------------------|------------------------|--------------------------|----------------------|------------|--|
| ~                                   | Home                                                                   | Adva                                | nced 🗧                   | Tools                  | Status                   | ) •                  | lelp       |  |
| lication<br>Filter<br>rewall<br>DNS | Private IP<br>Protocol Type<br>Private Port<br>Public Port<br>Schedule | 192.168.0<br>TCP V<br>Alway<br>From | ys<br>Time 00<br>day Sun | ✓:00 ✓ To 0 ✓ to Sun ✓ | 0 💌 : 00 💌<br>Ø<br>Apply | (Solution)<br>Cancel | C)<br>Help |  |
|                                     | Name                                                                   |                                     | Private IP               | Protocol               | Schedule                 |                      |            |  |
|                                     | Virtual Serve                                                          | er FTP                              | 0.0.0.0                  | TCP 21 / 21            | always                   |                      |            |  |
|                                     | Virtual Serve                                                          | er HTTP                             | 0.0.0.0                  | TCP 80 / 80            | always                   |                      |            |  |
|                                     | Virtual Serve                                                          | er HTTPS                            | 0.0.0.0                  | TCP 443 / 4            | 43 always                |                      |            |  |
|                                     |                                                                        |                                     |                          |                        | 100 M                    |                      |            |  |
|                                     | Virtual Serve                                                          | r DNS                               | 0000                     | UDP 53 / 53            | always                   |                      |            |  |

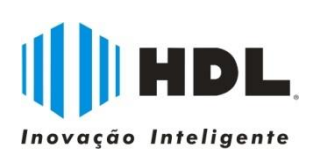

**C**legrand<sup>®</sup>

## **C**legrand<sup>®</sup>

### - Exemplo de direcionamento de portas (Virtual Server)

| Home                                                                                                    | Advanc                                                                                                | ed Ta                                                                           | ols S                                                                                                    | itatus                                                                         | ) H    | elp  |
|----------------------------------------------------------------------------------------------------|----------------------------------------------------------------------------------------------------|---------------------------------------------------------------------------------|----------------------------------------------------------------------------------------------------|--------------------------------------------------------------------------------|--------|------|
| Virtual Server<br>Virtual Server is                                                                                                    | r<br>used to allow Ir                                                                                 | nternet users                                                                   | access to LAN                                                                                                    | services.                                                                      |        |      |
|                                                                                                    | Enabled                                                                                               | O Disabled                                                                      |                                                                                                    |                                                                                |        |      |
| Name                                                                                                    | DVR-HM                                                                                                |                                                                                 |                                                                                                    |                                                                                |        |      |
| Private IP                                                                                                    | 192.168. <mark>0</mark> .10                                                                           | 10                                                                              |                                                                                                    |                                                                                |        |      |
| Protocol Type                                                                                                    | ТСР 💌                                                                                                 |                                                                                 |                                                                                                    |                                                                                |        |      |
| Private Port                                                                                                    | 3000                                                                                                  |                                                                                 |                                                                                                    |                                                                                |        |      |
| Public Port                                                                                                    | 3000                                                                                                  |                                                                                 |                                                                                                    |                                                                                |        |      |
| Schedule                                                                                                    | Always                                                                                                |                                                                                 |                                                                                                    |                                                                                |        |      |
|                                                                                                    | O From                                                                                                | Time 00 🗸                                                                       | 00 V To 00                                                                                                    | V : 00 V                                                                       |        |      |
|                                                                                                    |                                                                                                    | day Sun 💌                                                                       | to Sun 💌                                                                                                    |                                                                                |        |      |
|                                                                                                    |                                                                                                    | · · · · · ·                                                                     |                                                                                                    |                                                                                | 0      | 0    |
|                                                                                                    |                                                                                                    |                                                                                 |                                                                                                    | <b>V</b>                                                                       |        | •    |
|                                                                                                    |                                                                                                    |                                                                                 |                                                                                                    | Apply                                                                          | Cancel |      |
| Virtual Server                                                                                                    | e Liet                                                                                                |                                                                                 |                                                                                                    |                                                                                |        | нер  |
| and the second second sec | LISI                                                                                                  |                                                                                 |                                                                                                    |                                                                                |        | негр |
| Name                                                                                                    | P                                                                                                    | rivate IP                                                                       | Protocol                                                                                                    | Schedule                                                                       |        | пеф  |
| Name                                                                                                    | er FTP 0                                                                                              | rivate IP<br>.0.0.0                                                             | Protocol<br>TCP 21 / 21                                                                                               | Schedule<br>always                                                             |        |      |
| Name Virtual Serve Virtual Serve                                                                                                    | er FTP 0<br>er HTTP 0                                                                                 | rivate IP<br>.0.0.0<br>.0.0.0                                                   | Protocol<br>TCP 21 / 21<br>TCP 80 / 80                                                                                | Schedule<br>always<br>always                                                   |        |      |
| Name Virtual Serve Virtual Serve Virtual Serve Virtual Serve                                                                                                    | er FTP 0<br>er HTTP 0<br>er HTTP 0                                                                    | rivate IP<br>.0.0.0<br>.0.0.0<br>.0.0.0                                         | Protocol<br>TCP 21 / 21<br>TCP 80 / 80<br>TCP 443 / 443                                                               | Schedule<br>always<br>always<br>always                                         |        |      |
| Name Virtual Serve Virtual Serve Virtual Serve Virtual Serve Virtual Serve                                                                                                    | er FTP 0<br>er HTTP 0<br>er HTTPS 0<br>er HTTPS 0<br>er DNS 0                                         | rivate IP<br>.0.0.0<br>.0.0.0<br>.0.0.0<br>.0.0.0                               | Protocol<br>TCP 21 / 21<br>TCP 80 / 80<br>TCP 443 / 443<br>UDP 53 / 53                                                | Schedule<br>always<br>always<br>always<br>always                               |        |      |
| Name Virtual Serve Virtual Serve Virtual Serve Virtual Serve Virtual Serve Virtual Serve Virtual Serve                                                                                                    | er FTP 0<br>er HTTP 0<br>er HTTPS 0<br>er HTTPS 0<br>er DNS 0<br>er SMTP 0                            | rivate IP<br>.0.0.0<br>.0.0.0<br>.0.0.0<br>.0.0.0<br>.0.0.0                     | Protocol<br>TCP 21 / 21<br>TCP 80 / 80<br>TCP 443 / 443<br>UDP 53 / 53<br>TCP 25 / 25                                 | Schedule<br>always<br>always<br>always<br>always<br>always                     |        |      |
| Name Virtual Serve Virtual Serve Virtual Serve Virtual Serve Virtual Serve Virtual Serve Virtual Serve Virtual Serve                                                                                                    | er FTP 0<br>er HTTP 0<br>er HTTPS 0<br>er DNS 0<br>er SMTP 0<br>er POP3 0                             | rivate IP<br>.0.0.0<br>.0.0.0<br>.0.0.0<br>.0.0.0<br>.0.0.0<br>.0.0.0           | Protocol<br>TCP 21 / 21<br>TCP 80 / 80<br>TCP 443 / 443<br>UDP 53 / 53<br>TCP 25 / 25<br>TCP 110 / 110                | Schedule<br>always<br>always<br>always<br>always<br>always<br>always           |        |      |
| Name Virtual Serve Virtual Serve Virtual Serve Virtual Serve Virtual Serve Virtual Serve Virtual Serve Virtual Serve                                                                                                    | er FTP 0<br>er HTTP 0<br>er HTTPS 0<br>er DNS 0<br>er SMTP 0<br>er SMTP 0<br>er POP3 0<br>er Telnet 0 | rivate IP<br>.0.0.0<br>.0.0.0<br>.0.0.0<br>.0.0.0<br>.0.0.0<br>.0.0.0<br>.0.0.0 | Protocol<br>TCP 21 / 21<br>TCP 80 / 80<br>TCP 443 / 443<br>UDP 53 / 53<br>TCP 25 / 25<br>TCP 110 / 110<br>TCP 23 / 23 | Schedule<br>always<br>always<br>always<br>always<br>always<br>always<br>always |        |      |

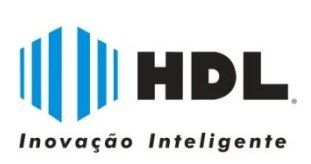

| Link<br>Networks for People        | DI-604<br>Ethernet Broadband Router           |                               |                       |                            |                                       |                  |  |
|------------------------------------|-----------------------------------------------|-------------------------------|-----------------------|----------------------------|---------------------------------------|------------------|--|
| ~                                  | Home                                          | Advance                       | d To                  | ols S                      | tatus I                               | Help             |  |
| lication<br>ilter<br>rewall<br>DNS | Source<br>Destination<br>Schedule             | Anow O beny Interface IP Star | t IF                  | P End F                    | Protocol Port Ran                     | ge<br>Co<br>Help |  |
|                                    | Action Nar                                    | es LIST<br>ne                 | Source                | Destination                | Protocol                              |                  |  |
|                                    |                                               |                               |                       |                            |                                       | 18               |  |
|                                    | Allow DV                                      | R-HM                          | * *                   | * *                        | TCP,3000                              |                  |  |
|                                    | Allow DV                                      | R-HM<br>R-HM                  | *,*<br>WAN,*          | LAN, 192.16                | TCP,3000<br>3.0.100 TCP,3000          |                  |  |
|                                    | Allow DV<br>Allow DV<br>Allow Allow Allow por | R-HM<br>R-HM<br>w to Ping WAN | *,*<br>WAN,*<br>WAN,* | *,*<br>LAN,192.16<br>WAN,* | TCP,3000<br>3.0.100TCP,3000<br>ICMP,* |                  |  |

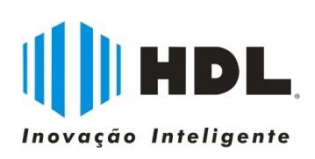

**C**legrand<sup>®</sup>

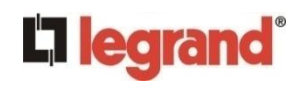

# Verificações:

- Resposta do endereço IP (Utilizar o comando "ping" do Win/Dos)

- IP Fixo: Utilizar o endereço IP (200.198. ...)
- IP Dinâmico: Utilizar o nome/endereço cadastrado
- Configurações de rede: endereço IP, máscara de rede, gateway, DHCP, DNS, MAC Address. Utilizar: "ipconfig" ou "ipconfig/all"

- No DVR:

- Rede: Fixo/DHCP, Máscara de Rede, Gateway, Porta.
- DDNS: Padrão ou Dyndns
- Dyndns: Nome Domínio (ex.: dvrhdl.dyndns.org) User ID (ex.: dvrhdl) Senha (cadastrada no dyndns) Realizar Teste do serviço

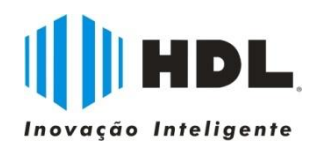

-Segurança: Alterar a senha do administrador Criar usuários no DVR